คู่มือการใช้งาน : เปิดบัญชีออนไลน์ ยืนยันตัวตนด้วย NDID **เตรียมความพร้อมก่อนเปิดบัญชีออนไลน์** 

#### การลงทะเบียน NDID ของธนาคารกสิกรไทย

#### 1. เปิด K PLUS เลือกเมนู "ธุรกรรม"

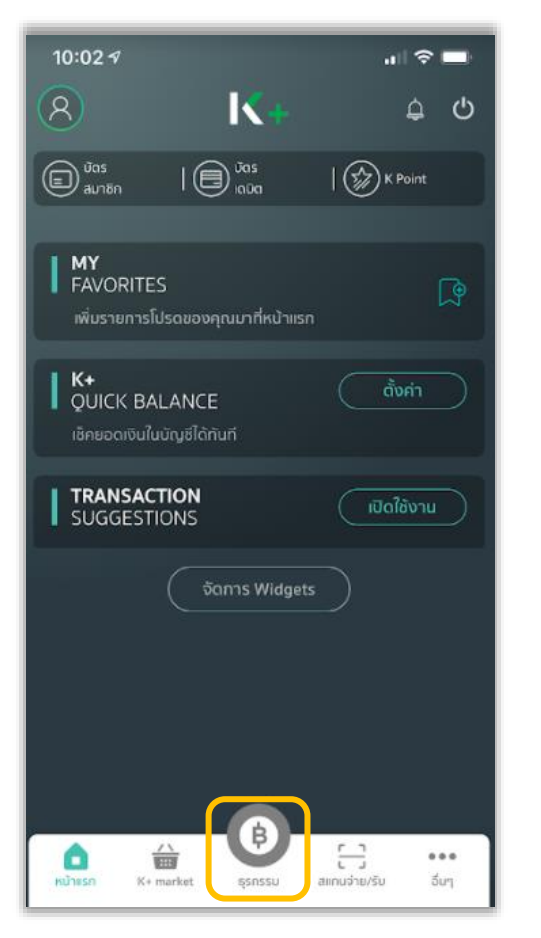

#### 2. กรอกรหัสผ่านของ K PLUS

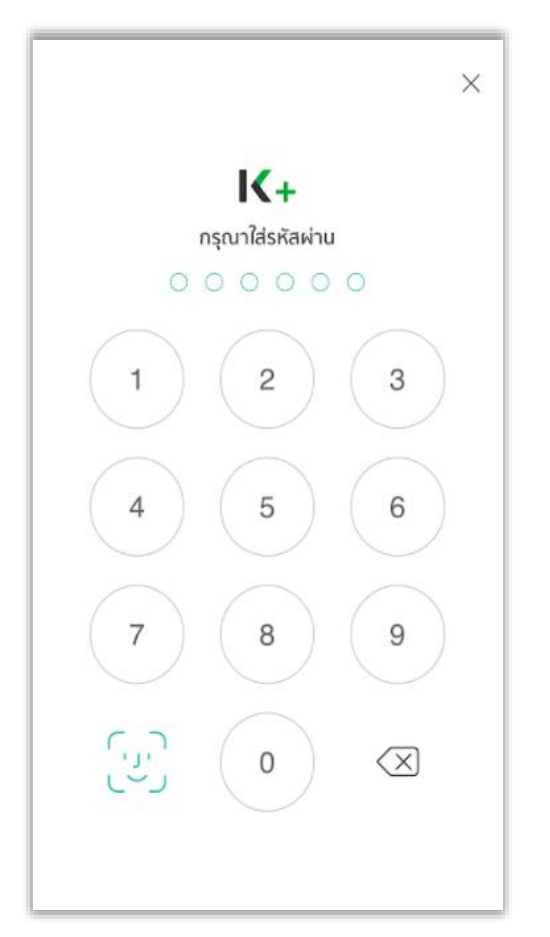

## 3. เลือกเมนู "บริการอื่น"

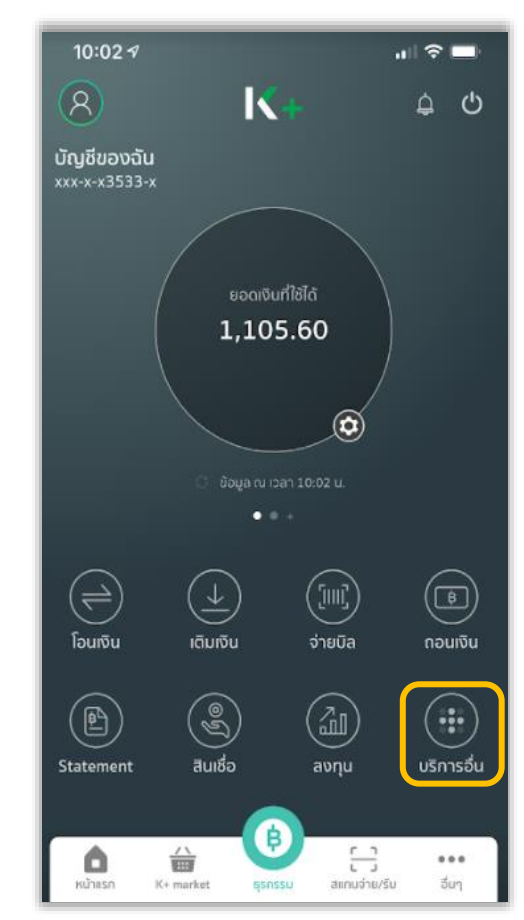

## 4. เลือกเมนู "บริการ NDID"

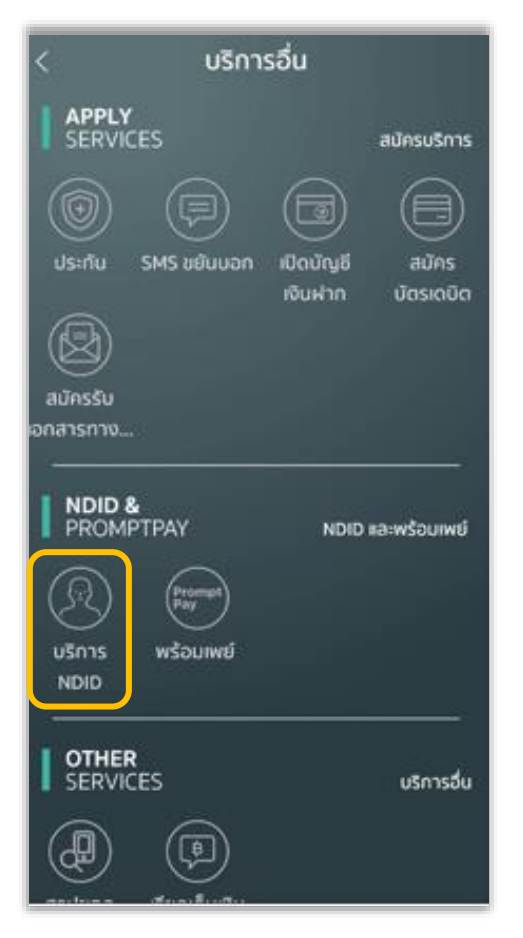

### 5. เลือก "ลงทะเบียน/แก้ไง"

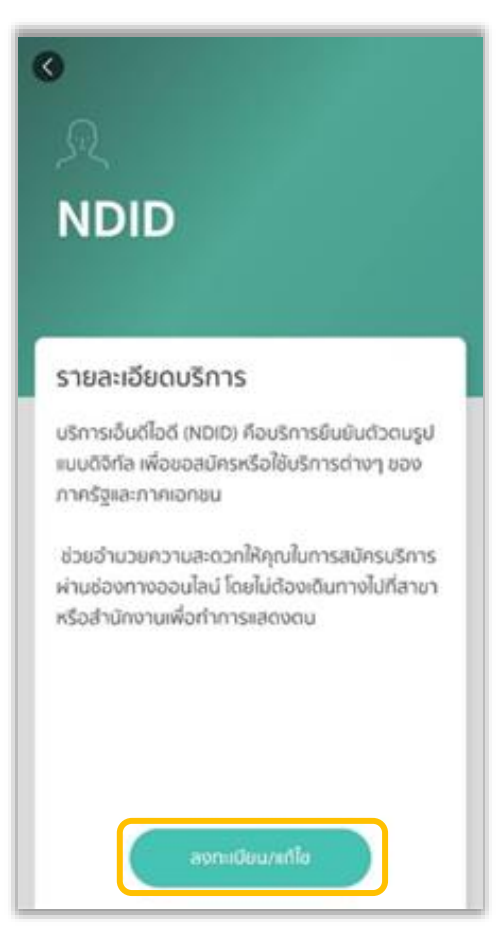

# 6. กรอกรหัสผ่านของ K PLUS อีกครั้ง

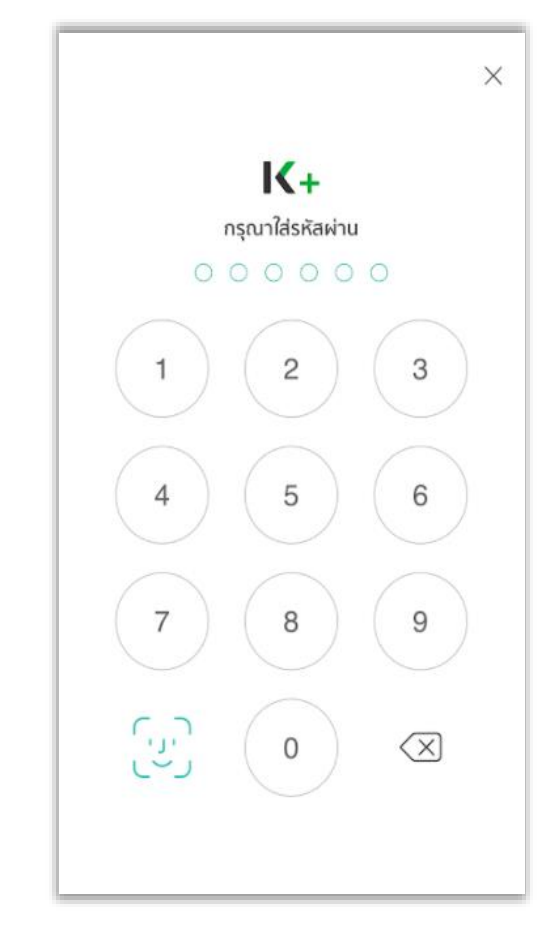

#### 7. เลือก "ลงทะเบียน"

| < NDID                                   |
|------------------------------------------|
|                                          |
|                                          |
|                                          |
|                                          |
| Su2                                      |
| คุณยังไม่ได้ลงทะเบียนบริการ NDID กรุณาลง |
| กะเบชน์พอชอเอบรการ                       |
|                                          |
|                                          |
| ลงกะเบียน                                |

## 8. ศึกษาข้อกำหนดและเงื่อนไข เลือก "ยอมรับ"

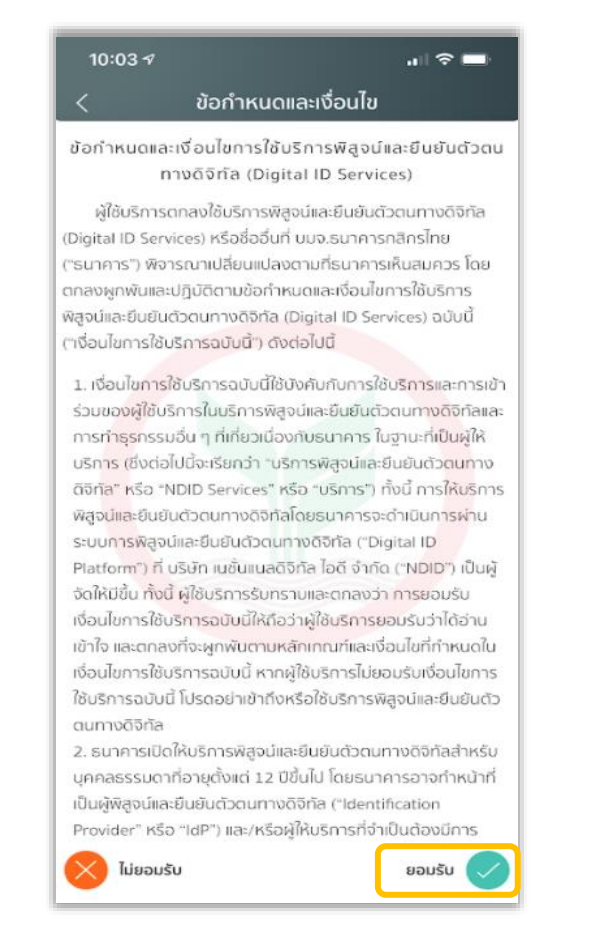

## 9. ศึกษารายละเอียด เลือก "ยินยอม"

#### การพิสูจน์และยืนยันตัวตน

10:03 7

เพื่อความปลอดภัยในการทำธุรกรรมของคุณ ธนาคารจะเก็บ รวบรวม ใช้ และเปิดเผยข้อมูลภาพจำลองใบหน้า (Biometric Information) ของคุณ สำหรับการพิสูจน์และยืนยันตัวตนด้วย เทคโนโลยีระบบจดจำใบหน้า (Face Recognition) เพื่อใช้ในการสมัคร ใช้ หรือเปลี่ยนแปลงบริการกับธนาคาร

โปรดดูรายละเอียดอื่นๆ และสิทธิในนโยบายการคุ้มครองข้อมูล ส่วนบุคคลในเว็บไซต์ <u>https://kbank.co/PDPA\_TH\_KPLUS</u>

ข้าพเจ้ารับทราบและยินยอมให้ธนาคารเก็บรวบรวม ใช้ และเปิด เผยข้อมู<mark>ลภาพ</mark>จำลองใบหน้าของข้าพเจ้าเพื่อวัตถุประสงค์ข้างต้น

หมายเหตุ: หากคุณไม่ให้ความยินยอม คุณจะไม่สามารถสมัคร ใช้ หรือเปลี่ยนแปลงบริการนี้ได้ เนื่องจากธนาคารจำเป็นต้องพิสูจน์และ ยินยันตัวตนของคุณผ่านเทคโนโลยีระบบจดจำใบหน้า (Face Recognition)

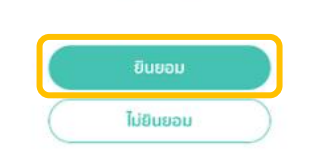

### 10. สแกนใบหน้า เลือก "ดำเนินการต่อ"

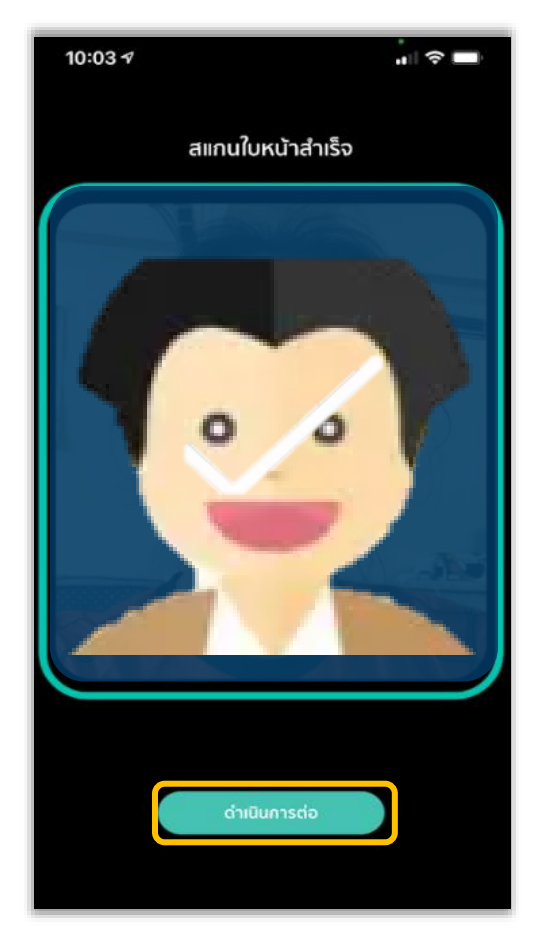

#### 11. ตรวจสอบข้อมูลส่วนตัว เลือก "ยืนยัน"

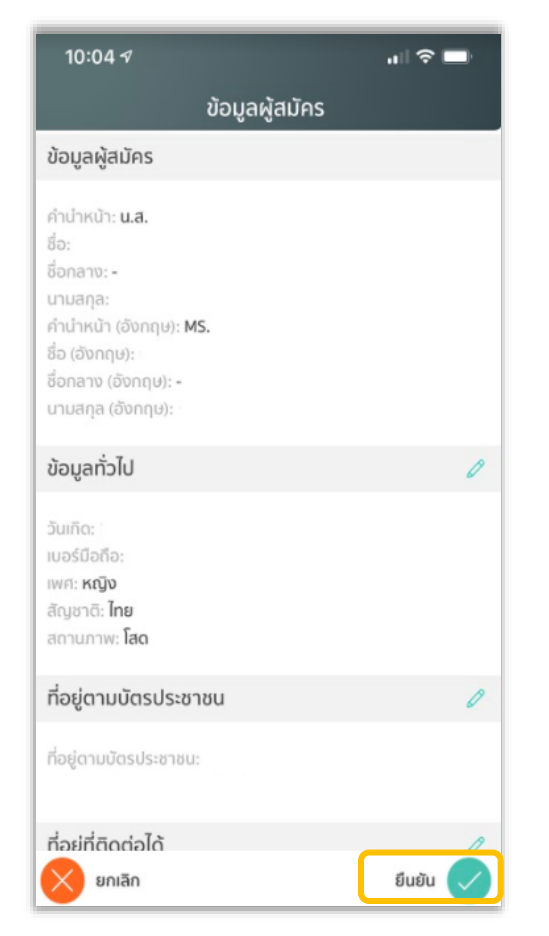

## 12. ลงทะเบียนสำเร็จ เลือก "ตกลง"

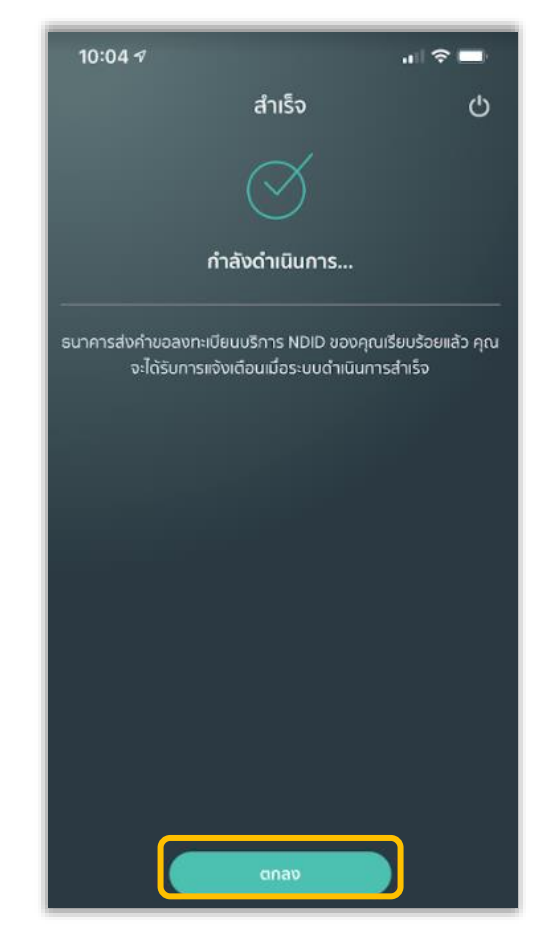